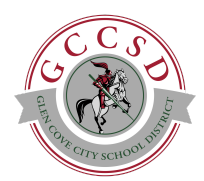

# Glen Cove City School District

## **PowerSchool Parent Portal**

Student Information Update

## **Parent Portal**

Letters were mailed home containing your access ID and access password credentials. If you did not receive this information, please contact your school building directly.

| Glen Cove High School          | 516-801-7610 |
|--------------------------------|--------------|
| Robert M. Finley Middle School | 516-801-7510 |
| Landing Elementary School      | 516-801-7410 |
| Connolly Elementary School     | 516-801-7310 |
| Gribbin Elementary School      | 516-801-7210 |
| Deasy Elementary School        | 516-801-7110 |

## Logging in to the PowerSchool Parent Portal

This login information can be found on the District website under **Families** and the direct link is here: <u>https://gcps.nasboces.org/public/home.html</u>

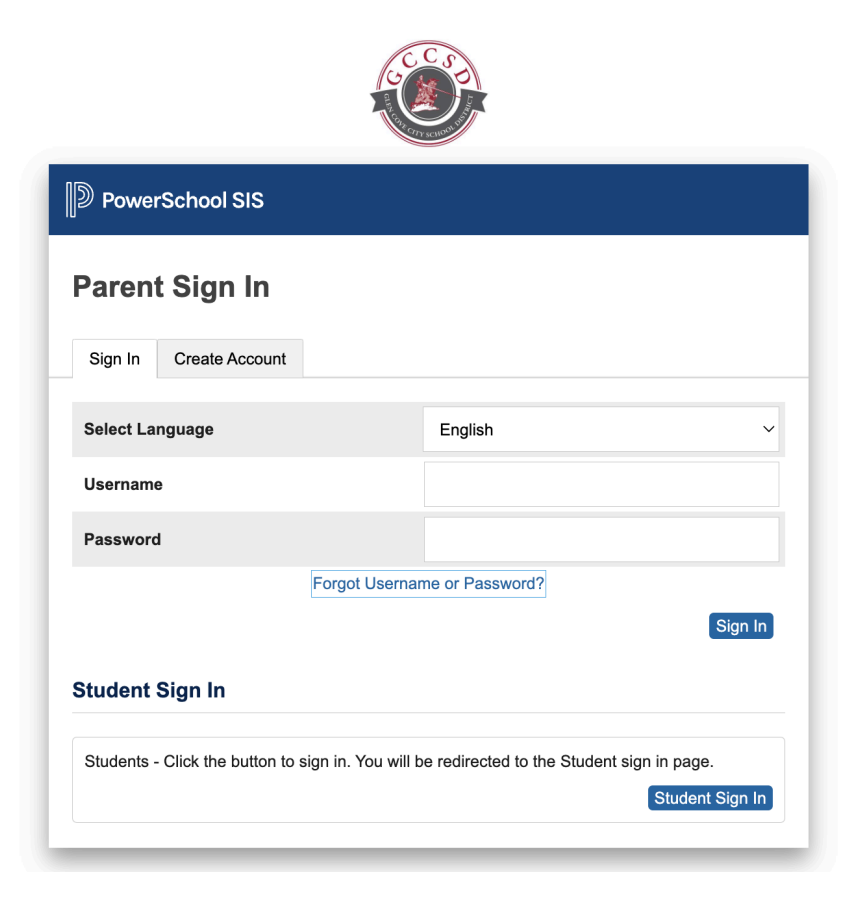

Once logged in, click on **Returning Student Registration** at the bottom of the left-side Navigation Bar. This will open a new window labeled **Access Online Forms**. Check the box shown click **Begin Forms**.

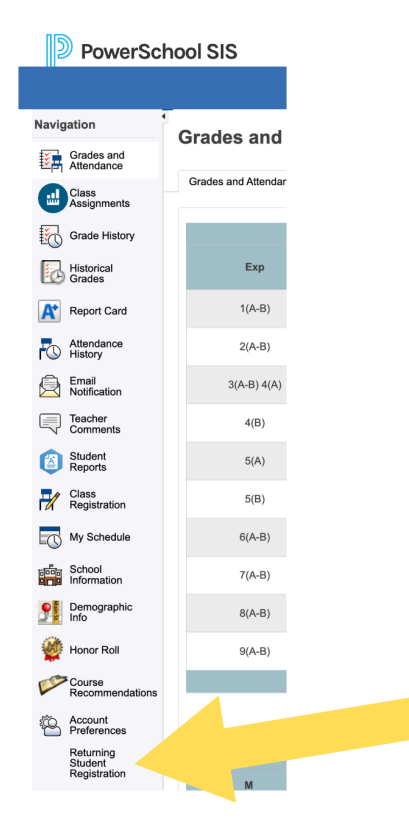

## Access Online Forms

You have requested to complete online forms for Glen Cove City School District from your PowerSchool Parent Portal. To complete online forms for Glen Cove City School District, choose one of the options below.

This step is necessary only once - subsequently, you will automatically be logged into your linked PowerSchool Enrollment account.

### New to PowerSchool Enrollment

Haven't used PowerSchool Enrollment before? Get started below.

To comply with COPPA, I affirm that I am 13 years or older.

**Begin Forms** 

#### **Steps to Complete Forms:**

1. Enter your child's date of birth in MM/DD/YYYY format and click Continue.

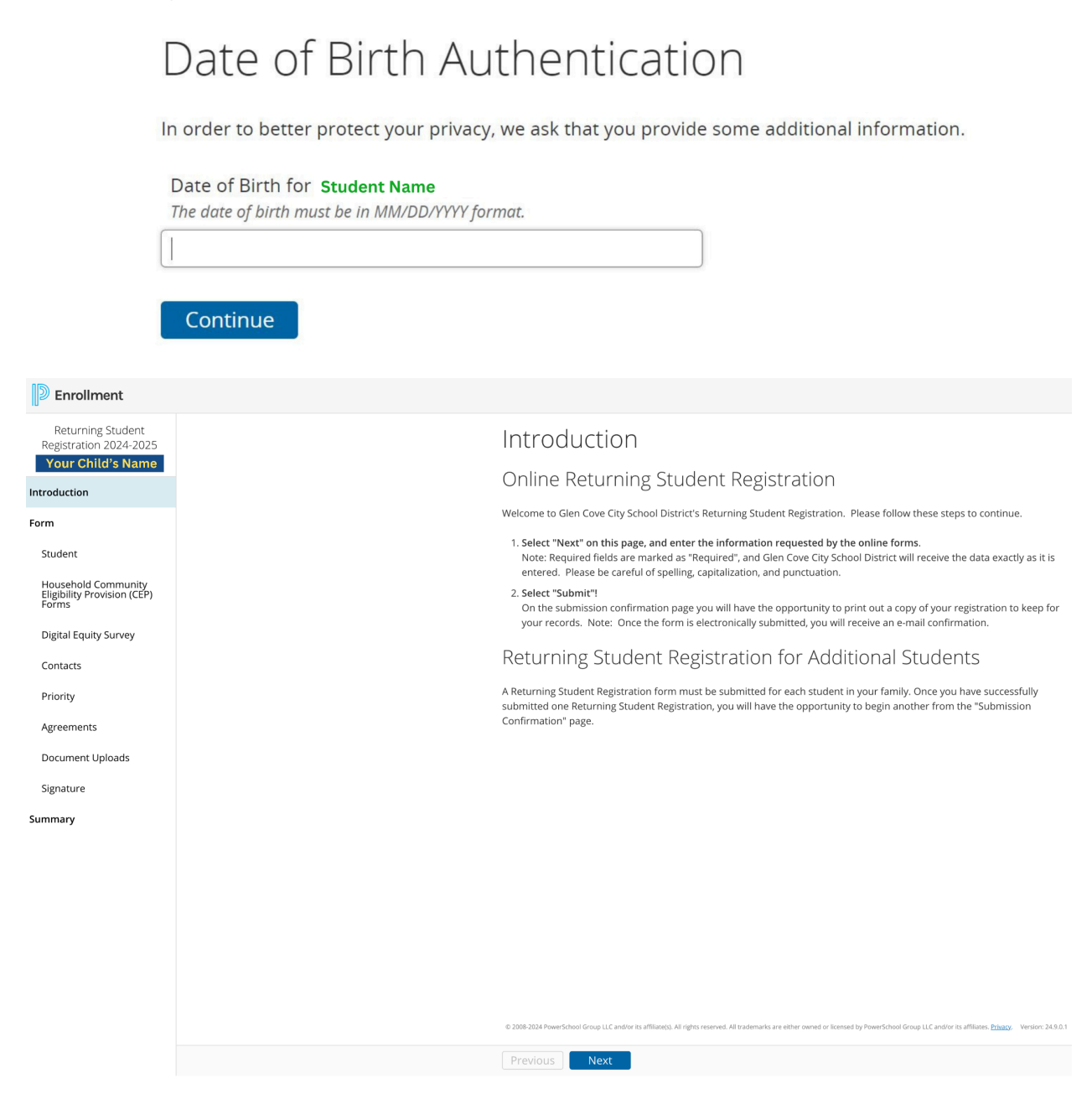

2. If you have multiple children, complete this process for each child by selecting their name from the **Blue Title Bar**.

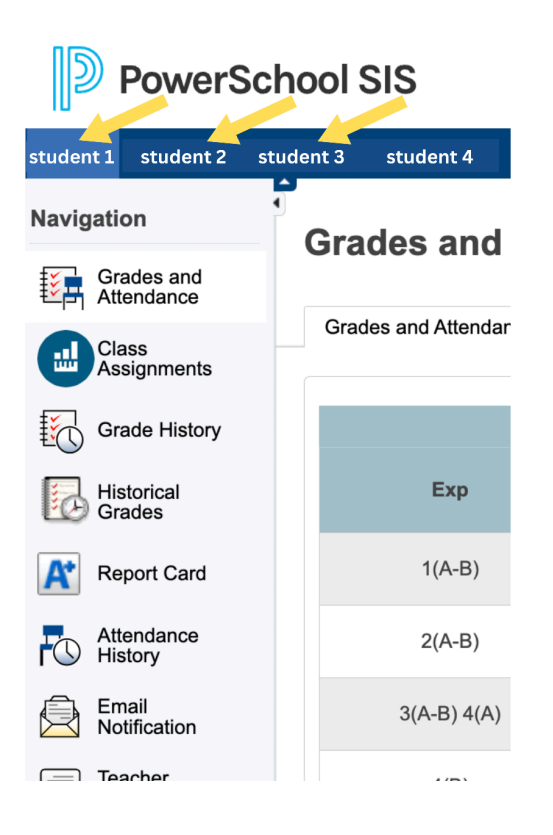

3. Navigate through each section, ensuring that you complete the Household Community Eligibility Provision (CEP) Forms and the Digital Equity Survey.

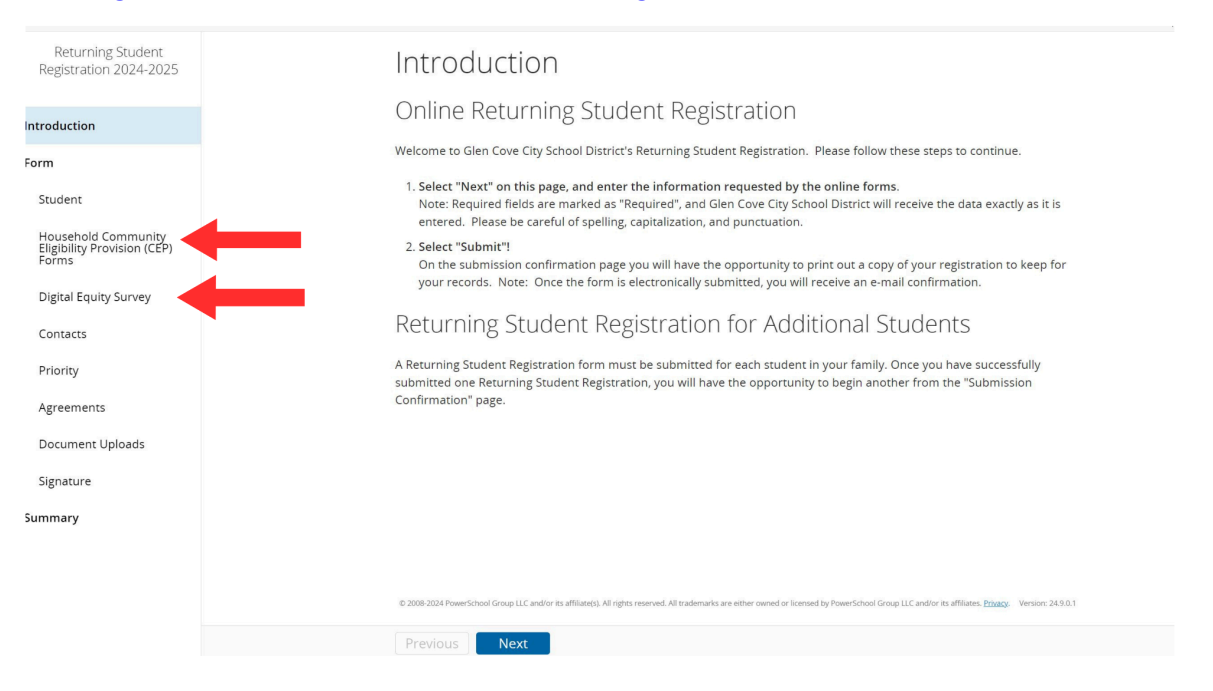

You can upload required documents such as birth certificates, immunization records, and health forms directly into the portal. Your progress can be saved, and you can return later to finish.

After all required forms are completed and documents uploaded, please submit your **Electronic Signature** and click **Submit**.

#### Important Notes:

- Once you submit, the form is finalized and cannot be edited.
- You can only submit this form once per year, so ensure all information is correct before submitting.
- PowerSchool Parent Portal is separate from the athletic portal (Final Forms) and ParentSquare. A separate account is required for each platform.

| Enrollment                                  |                                                                                                    |
|---------------------------------------------|----------------------------------------------------------------------------------------------------|
| Returning Student<br>Registration 2024-2025 | Electronic Signature                                                                                                    |
| Introduction                                | The electronic signature, and all of its related fields, replaces a handwritten signature on paper and is legally bind I affirm that the information provided is true, correct and complete, to the best of my knowledge and belief. This electror |
| Form                                        | signature below and its related fields are treated like a handwritten signature on a paper form.                                                                                                    |
| Student                                     | Parent/Guardian Signature                                                                                                    |
| Household Community                         | I Agree required                                                                                                    |
| Forms                                       | - Select -                                                                                                    |
| Digital Equity Survey                       | Electronic Signature [magina]<br>(type nome of parent/guardian)                                                                                                    |
| Contacts                                    |                                                                                                    |
| Priority                                    | Today's Date [required]<br>mm/dd/yyy                                                                                                    |
| Agreements                                  |                                                                                                    |
| Document Uploads                            |                                                                                                    |
| Signature                                   |                                                                                                    |
| Summary                                     |                                                                                                    |
|                                             |                                                                                                    |
|                                             |                                                                                                    |
|                                             |                                                                                                    |
|                                             |                                                                                                    |
|                                             |                                                                                                    |
|                                             |                                                                                                    |
|                                             |                                                                                                    |

LLC and/or its affiliate(s). All rights reserved. All trademarks are either owned or licensed by Pow

### Completing the Process:

Please ensure that every section is fully completed. If any red buttons appear (as shown in the image below), return to that section and finish it.

| oduction     PAGE     STATUS       n     Student     Student     Image: Status       lougehold Community<br>ligibility Frovision (CEP) Forms     Image: Status     Image: Status       lougehold Community Eligibility Provision (CEP) Forms     Image: Status     Image: Status       ligital Equity Survey     Image: Status     Image: Status       ontacts     Image: Status     Image: Status     Image: Status       orderents     Image: Status     Image: Status     Image: Status       iogeneruts     Image: Status     Image: Status     Image: Status       iogeneruts     Image: Status     Image: Status     Image: Status       iogeneruts     Image: Status     Image: Status     Image: Status                                                                                                    | oduction     PAGE     STATUS       n     Student     Image: Contract information on the following pages.       tudent     Image: Contract information on the following pages.       logischold Community<br>ligibility Frovision (CEP)     Image: Contract information on the following pages.       logischold Community<br>ligibility Frovision (CEP)     Image: Contract information on the following pages.       logischold Community<br>ligibility Frovision (CEP)     Image: Contract information on the following pages.       logischold Community Eligibility Provision (CEP) Forms     Image: Contract information on the following pages.       ligibility Frovision (CEP)     Image: Contract information on the following pages.       ligibility Frovision (CEP)     Image: Contract information on the following page.       ontacts     Image: Contract information on the following page.       ontacts     Image: Contract information on the following page.       ontacts     Image: Contract information on the following page.       ontacts     Image: Contract information on the following page.       ontacts     Image: Contract information on the following page.       ontacts     Image: Contract information on the following page.       outment Uploads     Image: Contract information on the following page.       ignature     Image: Contract information on the following page.       ignature     Image: Contract information on the following page.                                                                                                    | Returning Student<br>egistration 2024-2025          | Summary                                                              |                                                                                                    |
|----------------------------------------------------------------------------------------------------|----------------------------------------------------------------------------------------------------|-----------------------------------------------------|----------------------------------------------------------------------|----------------------------------------------------------------------------------------------------|
| duction     PAGE     STATUS       adent     Student     ●       usehold Community     Eigibility Provision (CEP) Forms     ●       pigital Equity Survey     ●     ●       ority     ●     ●       student     ●     ●       prements     ●     ●       signature     ●     ●                                                                                                    | duction     PAGE     STATUS       adent     Student     Indusehold Community Eligibility Provision (CEP) Forms     Indusehold Community Eligibility Provision (CEP) Forms     Indusehold           |                                                     | -<br>We found some missing or incorrect information on the           | following pages.                                                                                                    |
| Student     Student     Image: Student     Image: Student <t< td=""><td>m     Student     Student     Indusehold Community Eligibility Provision (CEP) Forms     Indusehold Community Eligibility Provision (CEP) Forms     Indusehold Eligibility Provision (CEP) Forms     Indusehold Eligibility Provision (CEP) Forms     Indusehold Eligibility Provision (CEP) Forms     Indusehold Eligibility Provision (CEP) Forms     Indusehold Eligibility Provision (CEP) Forms       Indusehold Eligibility Provision El</td><td>oduction</td><td>PAGE</td><td>STATUS</td></t<> | m     Student     Student     Indusehold Community Eligibility Provision (CEP) Forms     Indusehold Community Eligibility Provision (CEP) Forms     Indusehold Eligibility Provision (CEP) Forms     Indusehold Eligibility Provision (CEP) Forms     Indusehold Eligibility Provision (CEP) Forms     Indusehold Eligibility Provision (CEP) Forms     Indusehold Eligibility Provision (CEP) Forms       Indusehold Eligibility Provision El | oduction                                            | PAGE                                                                 | STATUS                                                                                                    |
| tudet     Household Community Eligibility Provision (CEP) Forms     Image: Community Eligibility Provision (CEP) Forms     Image: Community Eligibility Eligibility Provision (CEP) Forms     Image: Community Eligibility Eligibility Eligity Eligibility Eligibility Eligibilit                                                                                                    | Household Community Eligibility Provision (CEP) Forms <ul> <li>Idea Hould Community Eligibility Provision (CEP) Forms</li> <li>Idea Hould Survey</li> <li>Idea Hould Survey</li> <li>Contacts</li> <li>Agreements</li> <li>Oganarce</li> <li>Signature</li> <li>Find Invalid Fields</li> <li>Interview</li> <li>Interview</li> <li>Inter</li></ul>                                                                                                    | n                                                   | Student                                                              | 0                                                                                                    |
| bigital Equity Survey  Digital Equity Survey  Contacts  Digital Equity Survey  Contacts  Priority  Agreements  Common Uploads  Signature  Find Invalid Fields                                                                                                    | bighel Community<br>minu bighel Community<br>minu bighel Provision (CEP)<br>priority Contacts 0<br>Priority 7<br>Agreements 0<br>coment Uploads 0<br>fignature 1<br>find Invalid Fields                                                                                                    | ident                                               | Household Community Eligibility Provision (CEP) Forms                | 0                                                                                                    |
| Image: Contacts     Image: Contacts       Iptal Equity Survey     Priority       Intacts     Agreements       Image: Contacts     Image: Contacts       Image: Contacts     Image: Contacts       Image: Contacts     Image: Contacts       Image: Contacts     Image: Contacts       Image: Contacts     Image: Contacts       Image: Contacts     Image: Contacts       Image: Contacts     Image: Contacts                                                                                                    | Image: Contacts     Image: Contacts       Iptal Equity Survey     Image: Contacts       Intacts     Image: Priority       Image: Contacts     Image: Contacts       Image: Contacts     Image: Contacts <t< td=""><td>usehold Community<br/>sibility Provision (CEP)<br/>ms</td><td>Digital Equity Survey</td><td>6</td></t<>                                                                                                    | usehold Community<br>sibility Provision (CEP)<br>ms | Digital Equity Survey                                                | 6                                                                                                    |
| priority <ul> <li>Priority</li> <li>Agreements</li> <li>Document Uploads</li> <li>Signature</li> <li>Find Invalid Fields</li> <li>Tany</li> </ul> <li>Tany</li>                                                                                                    | Priority <ul> <li>Agreements</li> <li>Document Uploads</li> <li>Signature</li> <li>Find Invalid Fields</li> <li>Tany</li> </ul>                                                                                                    | Disited Equity Convers                              | Contacts                                                             | 10                                                                                                    |
| andads Agreements ocument Uploads greature                                                                                                    | Agreements                                                                                                    | igital equity survey                                | Priority                                                             | ✓                                                                                                    |
| oriny     Document Uploads       reements     Signature       spature     Ind Invalid Fields                                                                                                    | oriny     Document Uploads       reements     Signature       sourent Uploads     Find Invalid Fields                                                                                                    | ntacts                                              | Agreements                                                           | <ul> <li>Image: A set of the set of the</li></ul> |
| eements Signature  Comment Uploads Find Invalid Fields Find Invalid Fields Find Invalid Fields                                                                                                    | eements Signature  Cument Uploads Find Invalid Fields hature                                                                                                    | prity                                               | Document Uploads                                                     | ٥                                                                                                    |
| ocument Uploads gnature Find Invalid Fields mary                                                                                                    | ocument Uploads granture Find Invalid Fields mary                                                                                                    | greements                                           | Signature                                                            | ✓                                                                                                    |
| grature minu invaliu rietus                                                                                                    | grature mary                                                                                                    | ocument Uploads                                     | Find Involid Fields                                                  |                                                                                                    |
| mary                                                                                                    | mary                                                                                                    | gnature                                             | Find invalid Fields                                                  |                                                                                                    |
|                                                                                                    |                                                                                                    | mary                                                |                                                                      |                                                                                                    |
|                                                                                                    |                                                                                                    |                                                     |                                                                      |                                                                                                    |
|                                                                                                    |                                                                                                    |                                                     |                                                                      |                                                                                                    |
|                                                                                                    |                                                                                                    |                                                     |                                                                      |                                                                                                    |
|                                                                                                    |                                                                                                    |                                                     |                                                                      |                                                                                                    |
|                                                                                                    |                                                                                                    |                                                     |                                                                      |                                                                                                    |
|                                                                                                    |                                                                                                    |                                                     |                                                                      |                                                                                                    |
| e 2014 ve juli 2 adrior ita affiziateji. Ai rigita resovet. Al trademaria are ether overed or icoresed by PowerSchool Group LL 2 adrior ita                                                                                                    | 2004 view statistical statistical statist                                                                                                    |                                                     | e. 2001 even LC and/or its ufficients, Af rights reserved, Af statem | aks are either owned ur licensed by PowerSchool Group LLC and/or in all                                                                                                    |

Once all sections are marked with green checks, you can submit the form. Click **Submit** to finalize your registration. Thank you for your cooperation!

| Enrollment                                                             |                                       |                                                                                            |                                                                                     |  |
|------------------------------------------------------------------------|---------------------------------------|--------------------------------------------------------------------------------------------|-------------------------------------------------------------------------------------|--|
| Returning Student<br>Registration 2024-2025                            |                                       | Summary                                                                                    |                                                                                     |  |
| Introduction                                                           |                                       | We found some missing or incorrect information on the following                            | pages.                                                                              |  |
| Form                                                                   |                                       | PAGE                                                                                       | STATUS                                                                              |  |
| Student                                                                |                                       | Student                                                                                    | $\checkmark$                                                                        |  |
| Sudenit<br>Household Community<br>Eligibility Provision (CEP)<br>Forms |                                       | Household Community Eligibility Provision (CEP) Forms                                      | ٥                                                                                   |  |
|                                                                        | Digital Equity Survey                 | $\checkmark$                                                                               |                                                                                     |  |
| Digital Equity Survey                                                  |                                       | Contacts                                                                                   | $\checkmark$                                                                        |  |
| Contacts                                                               |                                       | Priority                                                                                   | $\checkmark$                                                                        |  |
| Priority                                                               |                                       | Agreements                                                                                 | $\checkmark$                                                                        |  |
| Priority                                                               |                                       | Document Uploads                                                                           | 0                                                                                   |  |
| Agreements                                                             |                                       | Signature                                                                                  | $\checkmark$                                                                        |  |
| Document Uploads                                                       |                                       | Find Invalid Fields                                                                        |                                                                                     |  |
| Signature                                                              |                                       |                                                                                            |                                                                                     |  |
| Summary                                                                |                                       |                                                                                            |                                                                                     |  |
|                                                                        |                                       |                                                                                            |                                                                                     |  |
|                                                                        |                                       |                                                                                            |                                                                                     |  |
|                                                                        | · · · · · · · · · · · · · · · · · · · |                                                                                            |                                                                                     |  |
|                                                                        |                                       |                                                                                            |                                                                                     |  |
|                                                                        |                                       |                                                                                            |                                                                                     |  |
|                                                                        |                                       |                                                                                            |                                                                                     |  |
|                                                                        |                                       | © 2008.2 Sup LLC and/or its affiliare(s). All rights reserved. All trademarks are either o | whed or licensed by PowerSchool Group LLC and/or its affiliates. <u>Privacy</u> . V |  |
|                                                                        |                                       | Previous Submit                                                                            |                                                                                     |  |